# Install Exalate for Zendesk

Last Modified on 11/23/2022 9:52 am EST

### Introduction

You can

• install Exalate on Zendesk from the Marketplace

Then proceed to generate an Access token that needs to be used at the time of the App installation. Next, configure the proxy user permissions.

### Install Exalate on Zendesk from the Marketplace

1. Log in to your Zendesk account.

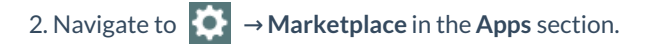

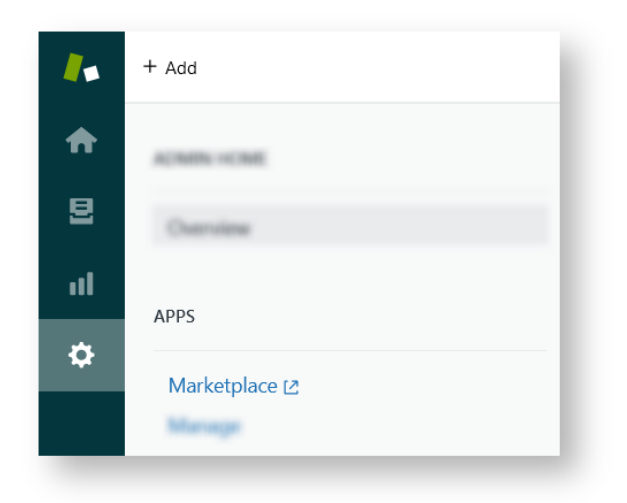

3. Find Exalate in the Marketplace.

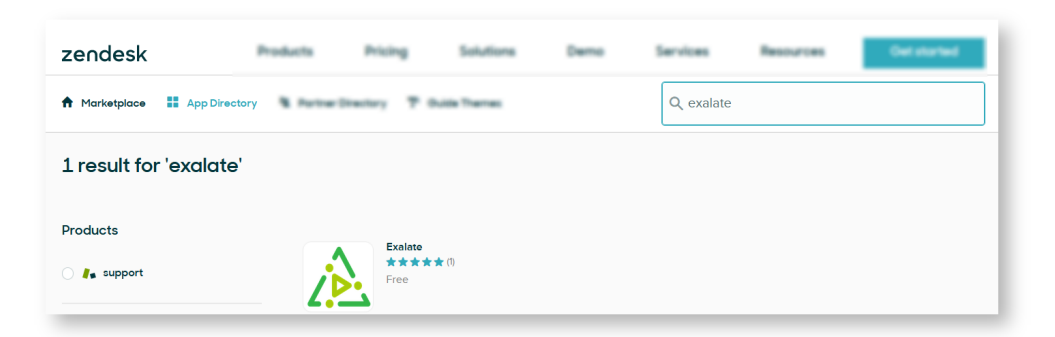

4. Click Install to begin the installation.

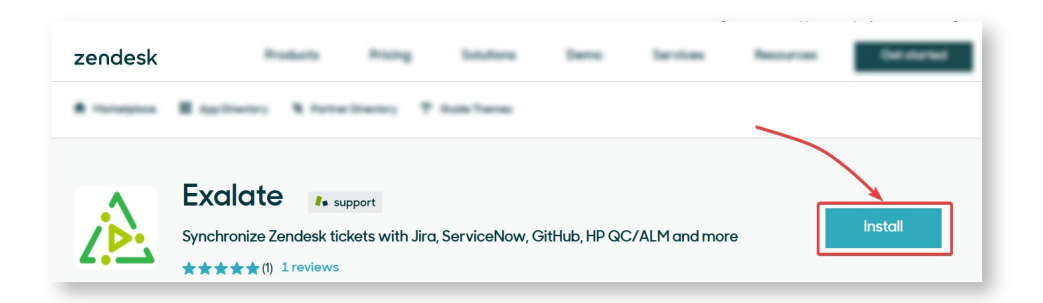

5. Select an account you want to install the app with (applicable only if you have multiple Zendesk accounts) and click **Install**.

| APP INSTALLATION                    | × |
|-------------------------------------|---|
| Exalate                             |   |
| support                             |   |
| Select account to install this app: |   |
| d3v-svitlanatest.zende Y            |   |
| Install                             |   |

6. Configure the app before installation.

Before installing the app, you will be able to update the name of the app and set which roles and groups will be able to access it.

| À                                            | Exalate<br>Synchronize Zendesk tickets with Jira, ServiceNow, GitHub, HP QC/ALM and more     |
|----------------------------------------------|----------------------------------------------------------------------------------------------|
| App det                                      | tails                                                                                        |
| Version:<br>Framewo<br>Email: su<br>Location | 1.0<br>ork Version: 2.0<br>Ipport@idalko.com<br>: Main Navigation, Ticket                    |
| INSTALL                                      | ATION                                                                                        |
| Title <u>*</u>                               |                                                                                              |
| Exalat                                       | te                                                                                           |
| Select th                                    | ole role restrictions?<br>ne roles that should have access to this app:                      |
| Enat                                         | ble group restrictions?                                                                      |
| Select w                                     | hich groups should have access to this app:                                                  |
| By instal<br>Marketp<br>Ir                   | lling this app you hereby agree to the <mark>Zendesk</mark><br>blace Terms of Use.<br>hstall |

#### Field descriptions:

#### Title

Your custom name of the app. Required field. The default value for the field is Exalate

Enable role restrictions?

If checked, you can set which roles can access the app.

Enable group restrictions?

If checked, you can choose which user groups can access the app.

7. Click Install.

8. Select **Exalate** in the side panel.

| <b>/</b> # | + Add                                                                                                    |                                                      | ۹ | N K | <br>0       |
|------------|----------------------------------------------------------------------------------------------------|------------------------------------------------------|---|-----|-------------|
| ÷          | APPS                                                                                                    | My Apps                                              |   |     |             |
| 8          | Marketplace (2<br>Manage                                                                                                    | Upload private app                                   |   |     |             |
| ul         |                                                                                                    | <u>uar con y myoned</u>                              |   |     |             |
| ٥          | MARAGE                                                                                                    | Enabled apps Reorder apps All currently enabled apps |   |     |             |
|            | Exate ×<br>Citch this (on to seen the app<br>Organization Fields<br>Brands<br>Views<br>Macros<br>Tapa<br>Ticket Finds<br>Ticket Finds<br>Ticket Finds | Zandesk Churi Exatite                                |   |     |             |
|            | Sandbox                                                                                                    |                                                      |   |     |             |
|            | CHANNELS                                                                                                    |                                                      |   |     | da<br>Maria |
|            | Email                                                                                                    |                                                      |   |     |             |
|            | Chat                                                                                                    |                                                      |   |     |             |
|            | Facebook                                                                                                    |                                                      |   |     |             |
|            | Talk                                                                                                    |                                                      |   |     |             |
|            | Text                                                                                                    |                                                      |   |     |             |
| ZK         | Widget                                                                                                    |                                                      |   |     |             |
|            |                                                                                                    |                                                      |   |     |             |

9. Click Allow to confirm that Exalate can have access to read and write your data.

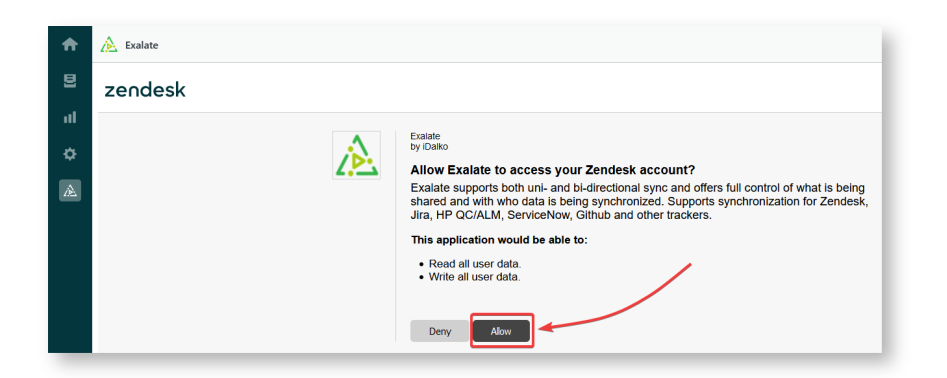

10. Input your credentials in the **Registration** screen.

Exalate uses this info to:

- Verify your instance.
- Activate an evaluation license.
- Create an admin account to receive error notifications.

| Registration                                                                                        |
|----------------------------------------------------------------------------------------------------|
| Email 🕕 🔹                                                                                           |
|                                                                                                    |
| Contact name *                                                                                      |
| Organization *                                                                                      |
|                                                                                                    |
| Phone *                                                                                             |
|                                                                                                    |
| By clicking Agree and submit below, you agree to<br>our end user license agreement - available here |
|                                                                                                    |
| Agree and submit                                                                                    |

#### 11. Select Agree and submit.

After selecting Agree and submit you will get an email to complete our security check.

After clicking Agree and submit you will accept our End User License Agreement (EULA). You can read it here:

https://static.idalko.com/legal/eula-addons.pdf

12. Open your email and select Verify Exalate instance.

You will be redirected back to your Exalate console.

|                  | 🚵 exalate                                                                                     |
|------------------|-----------------------------------------------------------------------------------------------|
| Hi.              |                                                                                               |
| Thank            | you for trying out Exalate                                                                    |
| Click h          | iere to verify your instance                                                                  |
| After v          | Verify Exalate instance                                                                       |
| Check            | out this short quide how to verify your Exalate instance: How to verify your Exalate instance |
| lf you l         | have any questions, send us an email at: <u>support@idalko.com</u>                            |
| Enjoy,<br>The Ex | xalate team                                                                                   |

14. Select Continue.

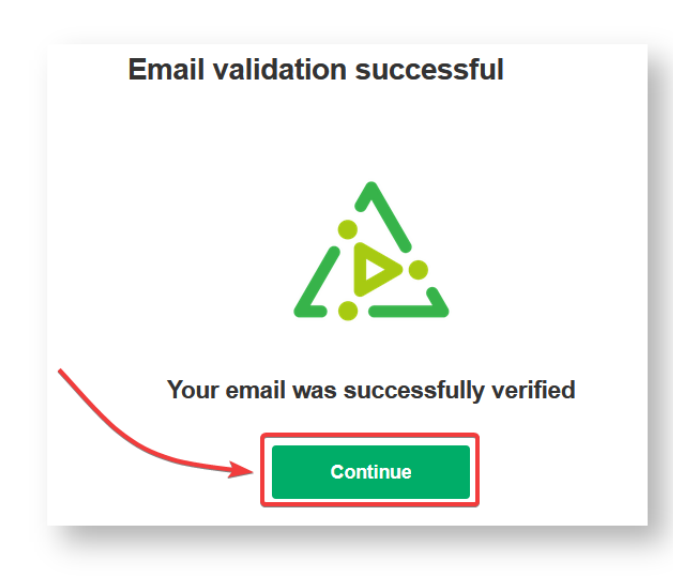

Congratulations! The app is installed.

### How to Generate an Access Token?

1. Log in to your Zendesk admin as a proxy user

It's important to generate the token as a Proxy User.

2. Navigate to Channels - API tab

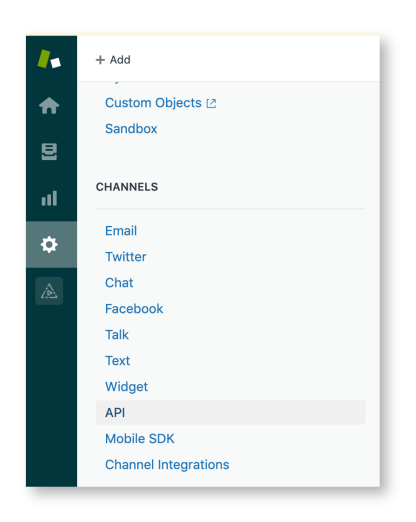

#### 3. Generate the access token

| <b>.</b> | + Add                                     |                                                                                                    | ۹ 🛤 ۲                                              | : 0       |
|----------|-------------------------------------------|----------------------------------------------------------------------------------------------------|----------------------------------------------------|-----------|
| <b>f</b> | Custom Objects ⊠<br>Sandbox               | Zendesk API                                                                                                    | <ul> <li>API token successfully deleted</li> </ul> | ×         |
| 9<br>11  | CHANNELS                                  | Settings OAuth Clients Activity Target Failures Password Access                                                                                                    |                                                    |           |
| ٥        | Email<br>Twitter                          | Enable API authentication using an agent's email address and password.                                                                                             |                                                    | Disabled  |
| æ        | Chat<br>Facebook<br>Talk                  | Token Access   We recommend that you use API tokens to keep your agents' passwords safe. When authenticating with tokens, add / token to the end of your username. |                                                    | Enabled 🚺 |
|          | Text<br>Widget<br>API                     | Active API Tokens (0)                                                                                                    |                                                    | +         |
|          | Mobile SDK<br>Channel Integrations        | You currently don't have any API tokens. Click the plus icon to a                                                                                                  | dd one.                                            |           |
|          | BUSINESS RULES                            |                                                                                                    |                                                    |           |
|          | Routing<br>Triggers<br>Automations        |                                                                                                    |                                                    | daH       |
|          | Service Level Agreements<br>Rule Analysis |                                                                                                    |                                                    |           |
| 75       | Answer Bot                                |                                                                                                    |                                                    |           |

Once the token has been generated, you can copy it and proceed with the app installation.

The token will be used during the Exalate app installation.

|               | + Add                                                                                         | ٩                                                                                                    | 🛛 = (        | 9   |
|---------------|-----------------------------------------------------------------------------------------------|----------------------------------------------------------------------------------------------------|--------------|-----|
| <b>♠</b><br>⊒ | Uynamic Content<br>Custom Objects 🕑<br>Sandbox                                                | Settings         OAuth Clients         Activity         Target Failures         Image: Client Clients         API token created           Password Access         Image: Client Clients         Image: Client Clients         Image: Clients         Image: Clients         Image: Clients         Image: Clients         Image: Clients         Image: Clients         Image: Clients         Image: Client Clients         Image: Client Clients         < |              | ×   |
| ıl<br>¢       | CHANNELS<br>Email<br>Twitter<br>Chat                                                          | Token Access  We recommend that you use API tokens to keep your agents' passwords safe. When authenticating with tokens, add / tokens to the end of your username.                                                                                                    | Enabled      | D   |
|               | Facebook<br>Talk<br>Text<br>Widget                                                            | Active API Tokens (1) ETKmA46T Here Used                                                                                                    | +<br>Delete  |     |
|               | API<br>Mobile SDK<br>Channel Integrations                                                     | API Token Description (optional)                                                                                                    |              |     |
|               | BUSINESS RULES                                                                                | AP! Token                                                                                                    |              | •   |
|               | Routing<br>Triggers<br>Automations<br>Service Level Agreements<br>Rule Analysis<br>Answer Bot | ETKmA46TXetWdU5nTgd0PrwMczOlONBvYEIHHcTI                                                                                                    | Copy<br>Save | Hei |
| ZK            | SETTINGS                                                                                      |                                                                                                    |              |     |

## **Proxy User Permissions**

Exalate requires a dedicated Zendesk admin as a proxy user.

The proxy user can restrict the roles or groups that can access Exalate. It is possible when installing the app or when managing the app settings.

| App det                                      | ails                                                                  |  |  |
|----------------------------------------------|-----------------------------------------------------------------------|--|--|
| Version:<br>Framewo<br>Email: su<br>Location | I.0<br>rk Version: 2.0<br>pport@idalko.com<br>Main Navigation, Ticket |  |  |
| INSTALLATION                                 |                                                                       |  |  |
| Title <u>*</u>                               |                                                                       |  |  |
| Exalat                                       | e                                                                     |  |  |
| Enak                                         | le role restrictions?                                                 |  |  |
| Select th                                    | e roles that should have access to this app:                          |  |  |
|                                              |                                                                       |  |  |
| Enab                                         | le group restrictions?                                                |  |  |
| Select w                                     | hich groups should have access to this app:                           |  |  |
|                                              |                                                                       |  |  |
|                                              |                                                                       |  |  |

Video Tutorial

Introduction

Install Exalate on Zendesk from the Marketplace

How to Generate an Access Token?

Proxy User Permissions

Video Tutorial